## How can I find Web-Based Training in My Training in ESS?

- 1) In a web browser, go to Employee Self Service (ESS) at <u>https://www.myworkplace.state.</u> <u>pa.us</u>
- 2) In the Employee Self Service tab, on the left-hand side in the dark blue area, click the My Training link.
- 3) In the Search Term field, type the course you are searching for, e.g., SAP
- 4) Click the Find button.
- 5) On the far right-hand side, scroll down to Web-Based Training.
- 6) In the Web-Based Training section, click the course link you are interested in taking.
- 7) In the
  - LSO Course Description and LSO – Course Objectives and other fields, read the information about the course to make sure it is the course you want.
- 8) If it is, click the Book this course button.
- 9) Follow the directions from there.

| ile Edit View Favorites Tools<br>🛛 Favorites 🛛 🏤 🔊 Free Hotmail ,<br>7 My Training - Integrated Enterprise : | Help           Material Safety Data Sheets         Suggested Sites           Systems         Systems | <ul> <li>Web Slice Gallery - Time management and or</li> </ul> | <sup>°</sup> age ▼ Safety ▼ Tools ▼ @▼ |
|----------------------------------------------------------------------------------------------------|----------------------------------------------------------------------------------------------------|----------------------------------------------------------------|----------------------------------------|
| pennsylvania PA                                                                                              | New Session Log off<br>Welcome: Andrew Kuebler                                                       |                                                                |                                        |
| Gack Forward ▶ History Favorites View                                                                        |                                                                                                    |                                                                |                                        |
| Employee Self Service                                                                                        | LSO                                                                                                  |                                                                |                                        |
|                                                                                                    |                                                                                                    |                                                                |                                        |
| <b>F 1 0 K0 1 U</b>                                                                                          |                                                                                                    |                                                                |                                        |
| Employee Self Service User                                                                                   | Employee Self Service > Employee Self                                                                | Service User > Mv Training                                     | Full Screen Options -                  |
| ESS Home                                                                                                    |                                                                                                    |                                                                |                                        |
| <ul> <li>My Organization (Intranet Only)</li> </ul>                                                          | My Training                                                                                          |                                                                |                                        |
| <ul> <li>Office</li> </ul>                                                                                   | Navigation                                                                                           | Web-Based Training (20 )                                       |                                        |
| My Pay Statement                                                                                             | Training Home                                                                                        | Course                                                         | ÷                                      |
| <ul> <li>Time Management</li> </ul>                                                                          | Information                                                                                          | DGS BOP Records Management for Purchaser                       |                                        |
| Downell lafamation                                                                                           | <u>My Transcript</u>                                                                                 | DGS BOP SAP Records Management                                 |                                        |
| Payroll Information                                                                                          |                                                                                                    | Earmarked Funds Training (2009)                                |                                        |
| Voluntary Deductions                                                                                         | Find                                                                                                 | Invoice Processing Overview                                    |                                        |
| Benefits                                                                                                    | Search Term SAP 🔞                                                                                    | Orient For Assoc Commdty Mngr (BOP ONLY)                       | e                                      |
| Personal Information                                                                                         | Find 4 Extended Search                                                                               | Orient For Business Anlyst (BOP ONLY)                          |                                        |
| Travel Management                                                                                            |                                                                                                    | Orient For Commodity Manager (BOP ONLY)                        |                                        |
| • My Training 🙆                                                                                              | Course Catalog                                                                                       | Orient For Contract Coordintr (BOR ONLY)                       |                                        |
| ESS Help                                                                                                    | - Enternrise Business Process                                                                        | D3 Beneiver                                                    |                                        |
|                                                                                                    | Des                                                                                                  | SAP Navigation                                                 |                                        |
|                                                                                                    | Small Agency Training                                                                                | SAP PM Equipment Overview                                      |                                        |
|                                                                                                    | Consortium (SATC)     Enterprise Development                                                         | SAP PM Highways Overview                                       | [                                      |
|                                                                                                    | Programs                                                                                             | SAP PM Materials Overview                                      |                                        |
|                                                                                                    | Agencies                                                                                             | SAP PM Signs Overview                                          |                                        |
|                                                                                                    | Keystone Academy for<br>Learning (KAL)                                                               | SAP Plant Maintenance Overview                                 |                                        |
|                                                                                                    |                                                                                                    | SRM Approver Level 1 & 2                                       |                                        |
|                                                                                                    |                                                                                                    | SRM Overview                                                   |                                        |